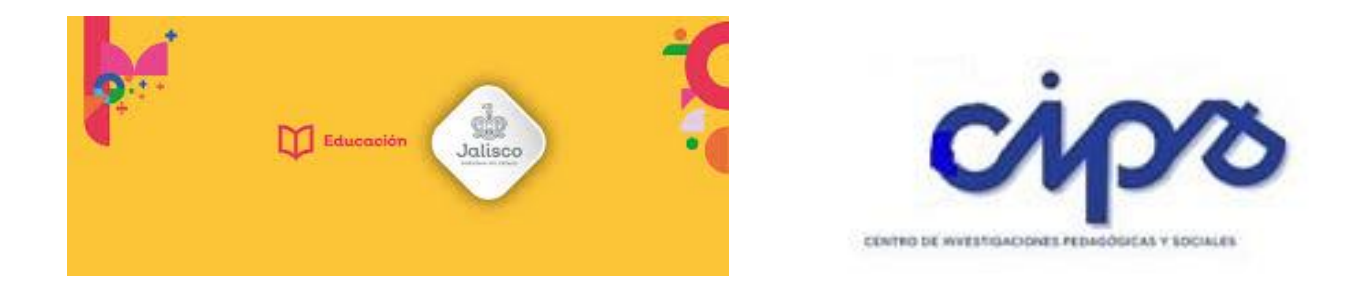

## TUTORIAL PARA INGRESAR AL PORTAL DE EDUCACIÓN VIRTUAL DE CIPS E INSCRIBIRSE EN LOS CURSO DE INDUCCIÓN

http://educacionvirtual.se.jalisco.gob.mx/cips/

| 1º Ingresamos al portal de<br>CIPS de educación virtual                                                                            |                                                                                      |                                                                                                    |
|----------------------------------------------------------------------------------------------------|--------------------------------------------------------------------------------------|----------------------------------------------------------------------------------------------------|
|                                                                                                    | Carlanda la Martínez de V 🖉 Carlanda la matérica de V 🖉 Carlanda la matérica         |                                                                                                    |
|                                                                                                    | Centro de investigacione × mi Centro de investigacione × mi Centro de investigacione |                                                                                                    |
| Alianiana CVC Reference Mal                                                                                                    |                                                                                      |                                                                                                    |
| Aplicaciones - CVC Keiranero Mol () Descargar Videos d                                                                             | je za vida amorosa co 🤤 🔮 DGEL Consejo de I 🤤 Armando Rekury, si                     | Nueva carpeta 🖉 Powroon - orings A                                                                                                    |
|                                                                                                    |                                                                                      |                                                                                                    |
| Source Jalisco<br>Gobierno del estado                                                                                              |                                                                                      |                                                                                                    |
| MENÚ PRINCIPAL<br>Portal del Centro de Investigaciones<br>Pedagógicas y Sociales                                                   | CAMPUS VIRTUAL                                                                       | USUARIOS EN LÍNEA DI<br>3 usuarios en línea (últimos 5 minutos)<br>Gioria Marganta Panduro Loera<br>I Ismael GuerreroPulido                   |
| Chat Comundad CIPS. Tutorial para el uso de Google Meet Tutorial ingreso al aula virtual                                           | CENTRO DE INVESTIGACIONES PEDAGÓGICAS Y SOCIALES                                     | 🧱 Ismael Guerrero Pulido                                                                                                    |
| Video utorial para ingresar y editar<br>perfil<br>Video tutorial para participar en foro<br>Video tutorial subir actividades-tarea | 6499 (1997)                                                                          | BIENVENIDA<br>Es interés del Centro de Investigaciones<br>Pedagógicas y Sociales -01PS- la mejora<br>continue de las taresas de investigación |
| Tutorial docente para editar curso<br>Tutorial docente obtener reporte de<br>calificaciones                                        |                                                                                      | educativa que en sus vertientes pedagógicas y<br>de interacción con la sociedad, habrán de<br>fundamentar y orientar las acciones educativas  |
| AYUDA                                                                                                    | OFER IA EDUCATIVA                                                                    | que se realizan en la entidad, así como<br>generar elementos para apoyar la innovación<br>de la práctica docente.                             |
| cacionvirtual.se.jalisco.gob.mx/cips/login/index.php                                                                               | MAESTRÍA EN INVESTIGACIÓN EDUCATIVA                                                  | ii ii »11:27.5 m                                                                                                    |

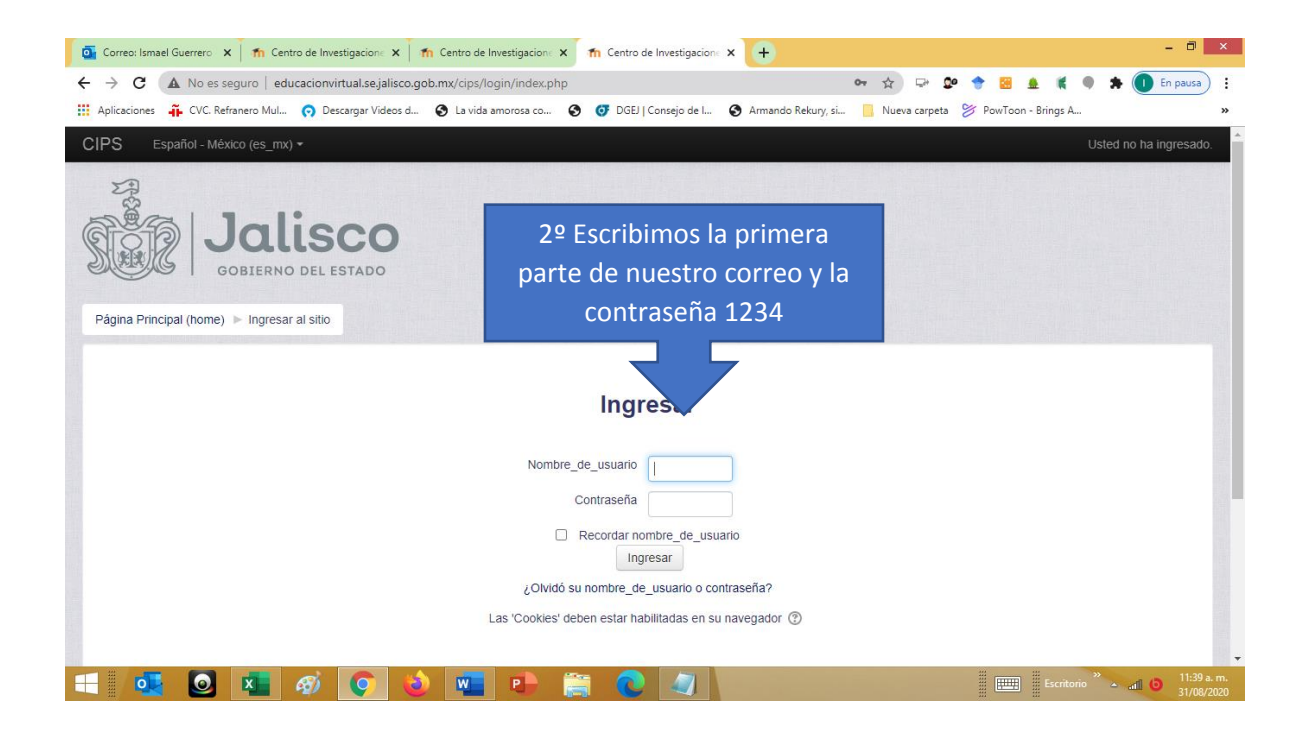

| 📑 Correo: Ismael Guerrero 🗙 🎽 🏫 Centro de Investiga                                             | ione 🗴 👖 Centro de Investigacione 🗴 👖 Centro de Investigacione x 🕺 🏦 Cambiar contraseña 🛛 x 👔 Marcentro de Investigacione x 🕇 🕂 🗕 🗖 🗴 |
|-------------------------------------------------------------------------------------------------|----------------------------------------------------------------------------------------------------|
| $\leftarrow$ $\rightarrow$ $\mathbf{C}$ ( $\mathbf{A}$ No es seguro   educacionvirtual          | sejalisco.gob.mx/cips/login/change_password.php 🛛 💀 🖈 😨 🎍 🕷 🌒 🗯 🚺 En pausa) 🗄                                                         |
| 🗰 Aplicaciones 斗 CVC. Refranero Mul 👩 Descarga                                                  | r Videos d 🔇 La vida amorosa co 🔇 🧭 DGEJ   Consejo de I 🔇 Armando Rekury, si 📙 Nueva carpeta 🔌 PowToon - Brings A 🗙                   |
| CIPS Español - México (es_mx) -                                                                 | Ismael GuerreroPulido 📃 💌                                                                                                    |
| Ismael Guerre                                                                                   | eroP <u>ulido</u>                                                                                                    |
|                                                                                                 | 3º Escribimos la contraseña de 1234 y                                                                                                 |
| Página Principal (home) 🕨 Tablero 🕨 Preferenc                                                   | Registramos otra contraseña segura                                                                                                    |
| NAVEGACIÓN C<br>Página Principal (home)                                                         | Pa que sólo conozcamos personalmente                                                                                                  |
| <ul> <li>Páginas del sitio</li> <li>Cursos</li> </ul>                                           | Cambiar contraseña                                                                                                    |
|                                                                                                 | Nombre_de_usuario ismaelgu ero.guerrero                                                                                               |
| CATEGORÍAS<br>Maestría en Investigación Educativa<br>Especialidad en Metodología                | Contraseña actual * Obligatorio                                                                                                    |
| <ul> <li>Inducción</li> <li>La Reflexión de los Procesos</li> </ul>                             | Nueva contraseña •                                                                                                    |
| Pedagógicos del Docente de Educación<br>Básica, en la elaboración de Proyectos de<br>Enseñanza. | Nueva contraseña (de nuevo) *                                                                                                    |
| Seminarios Internos de Investigación                                                            |                                                                                                    |
| © REPOSITORIO DE LECTURAS<br>COMPLEMENTARIAS                                                    | Guardar cambios                                                                                                    |
|                                                                                                 | Escritorio 🦥 🍙 🥒 📰 👘 11:38 a. m.                                                                                                    |

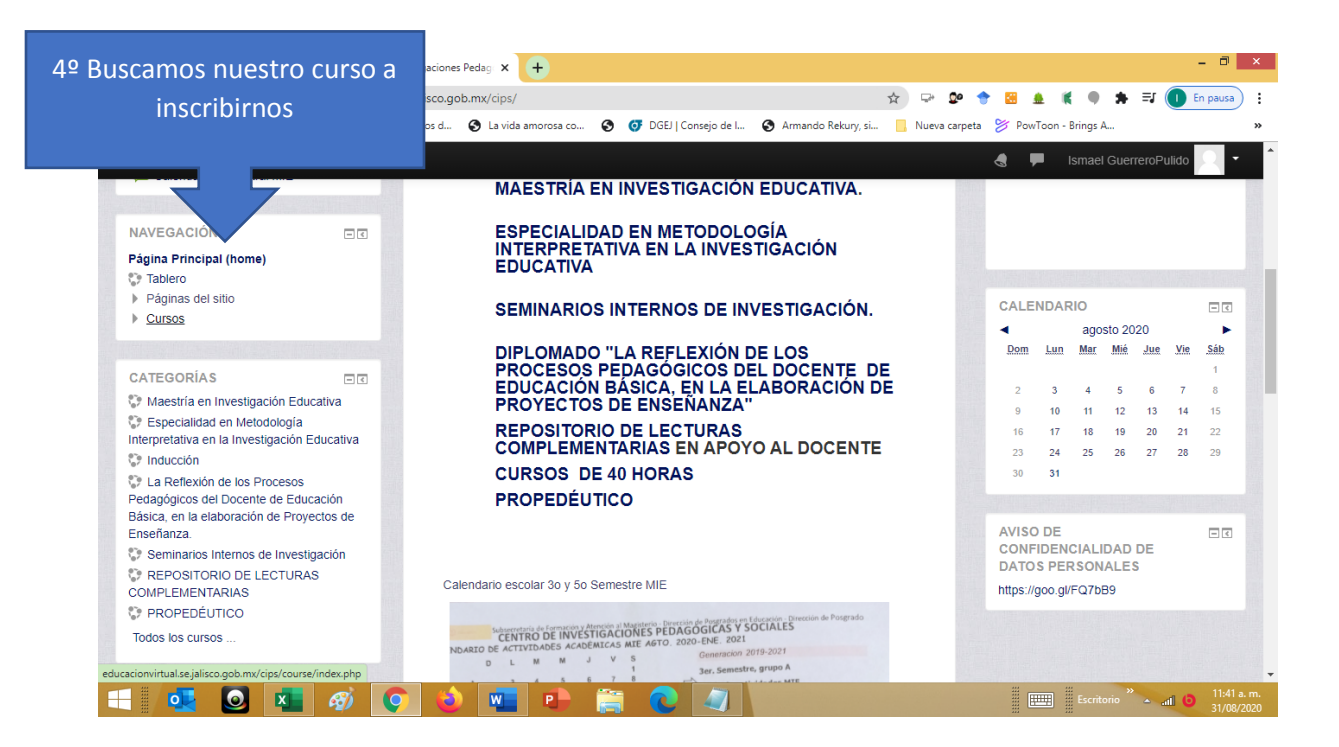

| 💁 Correo: Ismael Guerrero - Outloo 🗙 🛛 🏠 Centro                                                                                                    | de Investigaciones Pedag: 🗙 🕠 MOODLE           | × +                            |                                       | - 🗆 🗙                                        |
|----------------------------------------------------------------------------------------------------|------------------------------------------------|--------------------------------|---------------------------------------|----------------------------------------------|
| ← → X ▲ No es seguro   educacionvir                                                                                                    | tual.se.jalisco.gob.mx/cips/enrol/index.php?id | d=79                           | or 🚖 🖙 💇 🔶                            | 🖼 🏦 🕷 🗣 🌲 🕕 En pausa) 🗄                      |
| Aplicaciones 🐥 CVC. Refranero Mul 👩 Des                                                                                                    | cargar Videos d 🔇 La vida amorosa co 🔇         | ) 🧿 DGEJ   Consejo de I 🔇 Arma | ando Rekury, si 📙 Nueva carpeta   🏷 P | owToon - Brings A »                          |
| CIPS Español - México (es_mx) •                                                                                                    | ,                                              |                                | 4                                     | 🔎 Ismael GuerreroPulido 🔍 🔹 💧                |
| Especialidad en Metodología<br>Interpretativa en la I<br>La Reflexión de los Procesos<br>Pedagógicos del Docen<br>Seminarios Internos de Investigación<br>REPOSITORIO DE LECTURAS                                                                      | ✓ Acceso de invitados<br>contras               | ieňa                           |                                       |                                              |
| COMPLEMENTARIAS<br>▶ PROPEDÉUTICO                                                                                                    | 5⁰                                             | Cliqueamos para                | a                                     |                                              |
| ADMINISTRACIÓN<br>C Administración del curso<br>C Inscribirme en este curso                                                                                                    | ✓ Auto-insc                                    | inscribirnos                   |                                       |                                              |
| CATEGORÍAS<br>C Maestría en Investigación Educativa<br>Especialidad en Metodología<br>Interpretativa en la Investigación Educativa<br>Inducción                                                                                                    |                                                | Lave para in                   | scribirse                             |                                              |
| <ul> <li>La Reflexión de los Procesos<br/>Pedagógicos del Docente de Educación<br/>Básica, en la elaboración de Proyectos de<br/>Enseñanza.</li> <li>Seminarios Internos de Investigación<br/>Esperando a educacionvirtual sejalisco gob.mx</li> </ul> | C 👌 💶 🗈 🛊                                      |                                |                                       | Escritorio ** at (0 11:43 a.m.<br>31/02/2020 |

Si tienes algunas dificultad puedes escribir a <u>ismaelguerrero@hotmail.com</u> especificando el problema en lo que más puedas detallar.

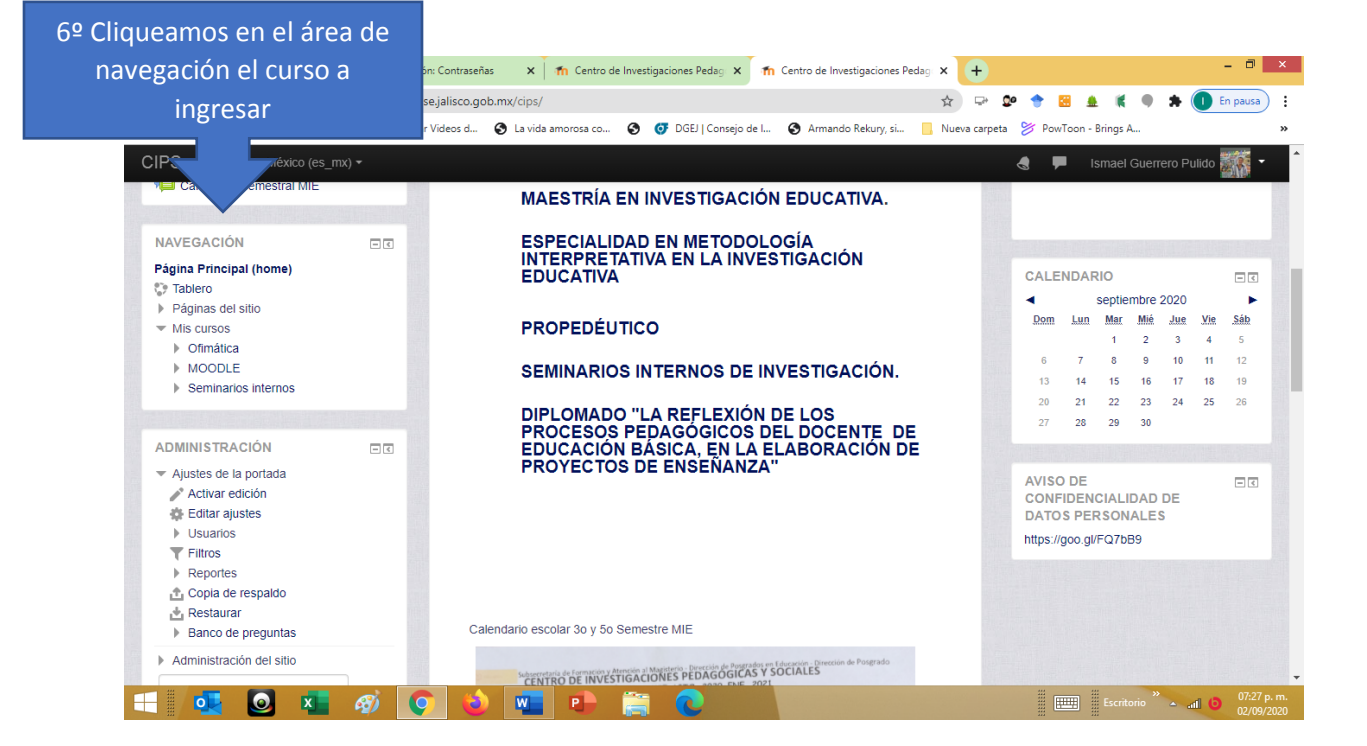

| 7º ¡Listo! A estudiar se ha<br>dicho                                      | X     Th     Centro de Investigaciones Pedag     X     Th     Curso: Entendiendo Moodle. Int:: X       tx/cips/course/view.php?id=79     \$\$ | + - 0                                                                                                |
|---------------------------------------------------------------------------|----------------------------------------------------------------------------------------------------|----------------------------------------------------------------------------------------------------|
| CIPS E (es_mo)+                                                           |                                                                                                    | a tarpea 🧳 Povrion - sings д                                                                         |
| Página Principal (home) ► Mis cursos ► MOODLE                             |                                                                                                    | Activar edición                                                                                      |
| IAVEGACIÓN ⊡ 3<br>ágina Principal (home) G<br>≱ Tablero Páginas del sitio | General                                                                                                    | MOODLE TIENE LA PALABRA                                                                              |
| Ofinatica     MOODLE     Participantes     Insignias     Competencias     | <b>Thoodle</b>                                                                                                    | TIP DEL DÍA POR<br>MARIAMOODLE<br>Por favor configure este bloque empleando<br>el ícono para editar. |
|                                                                           |                                                                                                    |                                                                                                    |